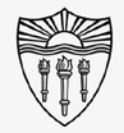

## WPH Classroom Audio/Visual Instructions

### Enable Mac computer audio on classroom A/V systems:

Step by step instructions for sending computer audio from MacBook Pro and MacBook Air into the classroom speakers

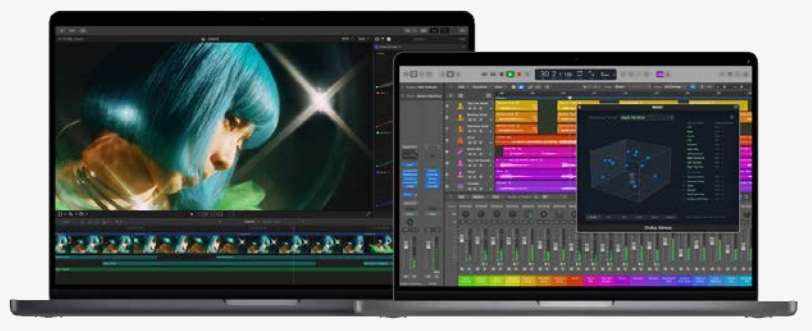

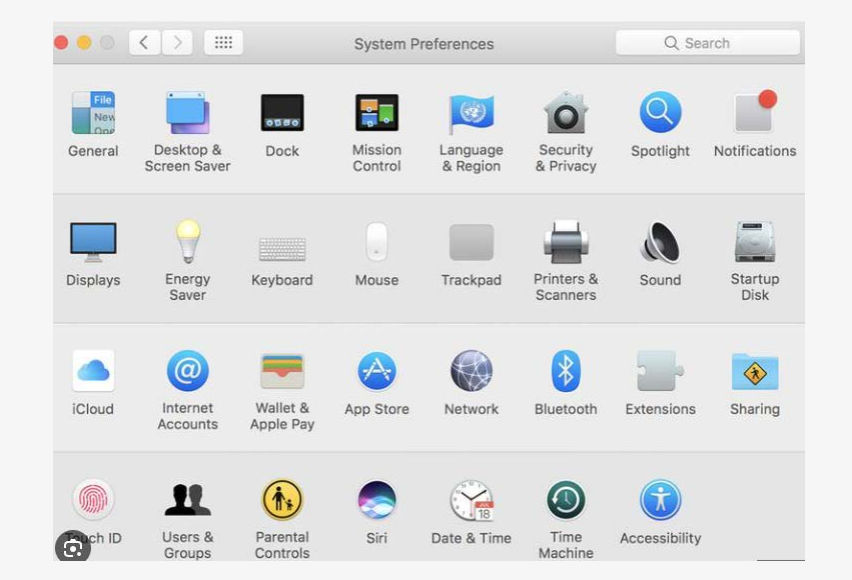

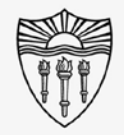

## WPH Classroom Audio/Visual Instructions

### Access System Settings:

Click the apple in the upper left corner of the home screen and choose "System Settings" from the pulldown menu.

System Settings can also be found by clicking the gear icon in your dock or in the launch pad.

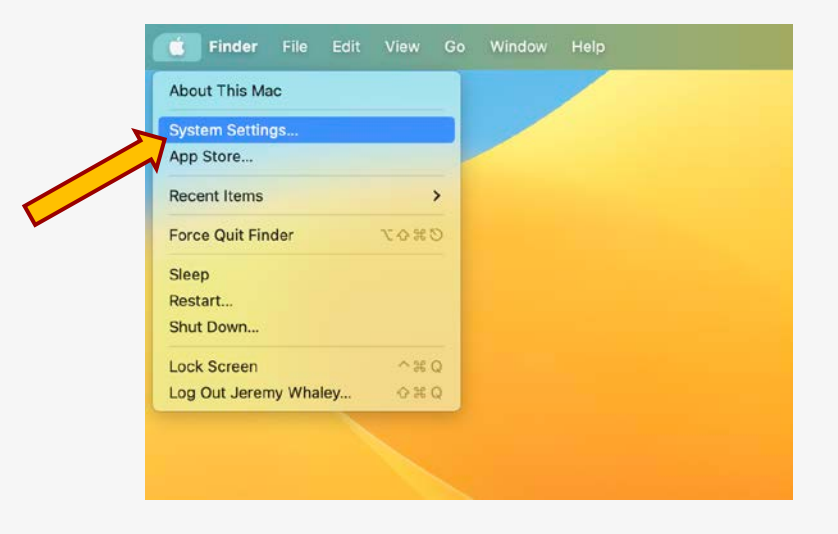

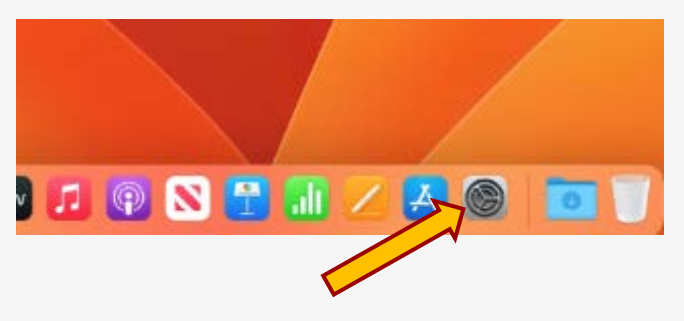

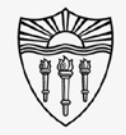

## WPH Classroom Audio/Visual Instructions

### Access the Sound Settings:

Choose "Sound" from the list of choices in the system settings.

Choose "Output" to see speaker choices.

Select the <u>Crestron</u> output from the list of available speaker systems.

Test your audio by playing it into the room.

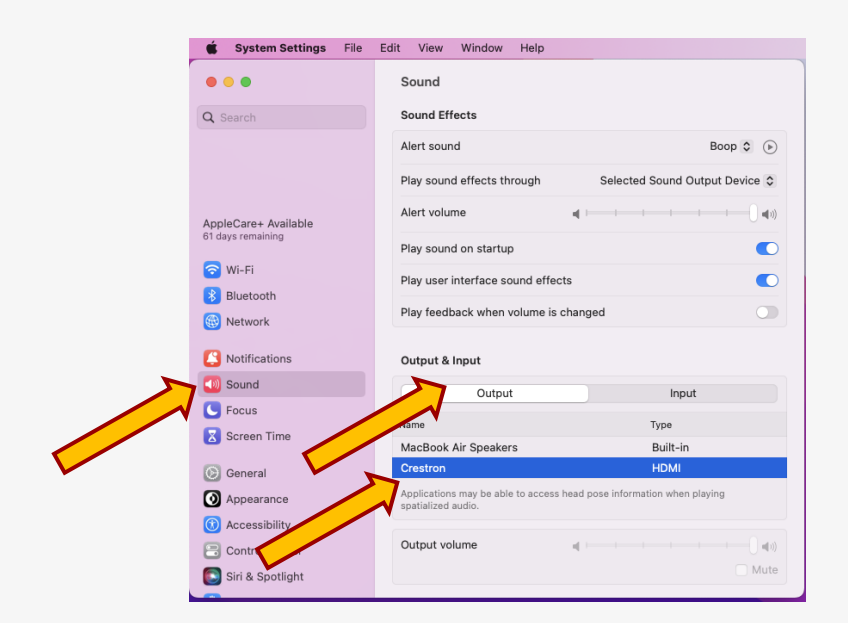

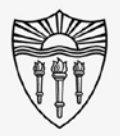

delete

**USC**Rossier

# WPH Classroom A/V Instructions

Test Speakers and Control Volume:

Multiple ways to control volume -

- BYOD Mac system
- Software application (YouTube)
- The classroom A/V Touch-panel

\*\*\* After being set up once, the system may automatically detect the Crestron speaker system the next time your computer is tethered to the system. \*\*\*

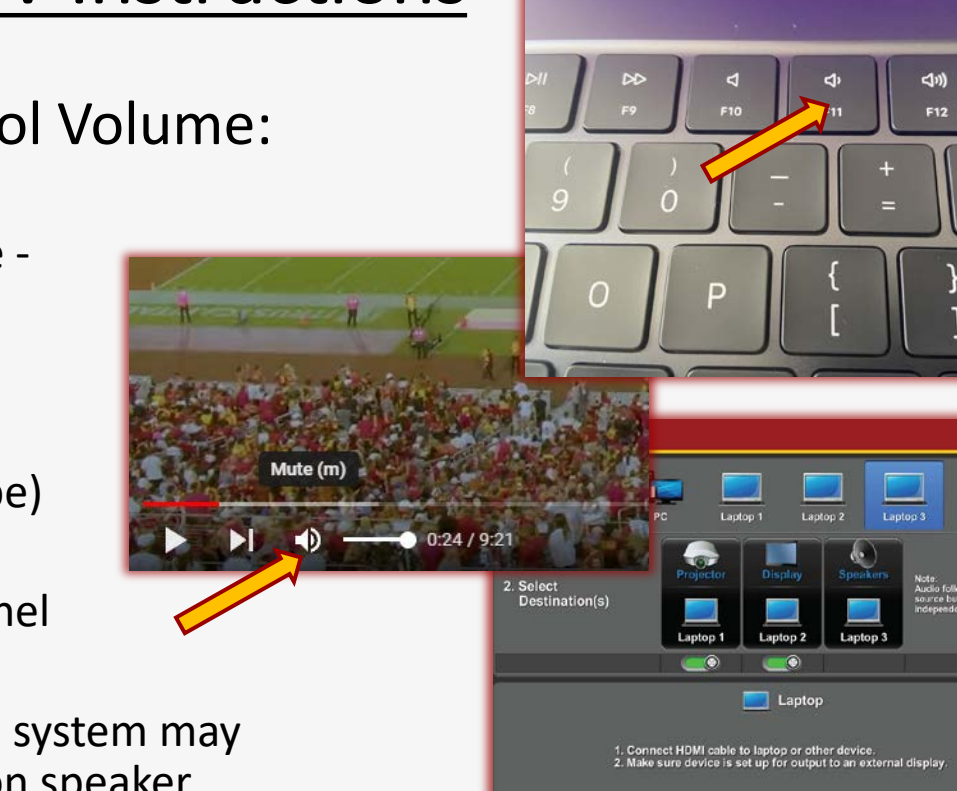

() Shutdow

Call Rossier MIS A/V Classroom Support at (213) 740-9800.

### Rossier MIS Classroom A/V Support

In-Person Training and A/V Tech Support:

Hours:

Monday through Friday - 9:00am until 5:00pm

Video training and downloadable step by step instructions:

Rossier Support Wiki – rossierportal.usc.edu

Contact:

- Email rsoesupport@rossier.usc.edu
- Call Rossier Classroom Support at (213) 740-9800.

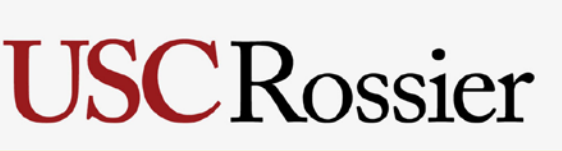

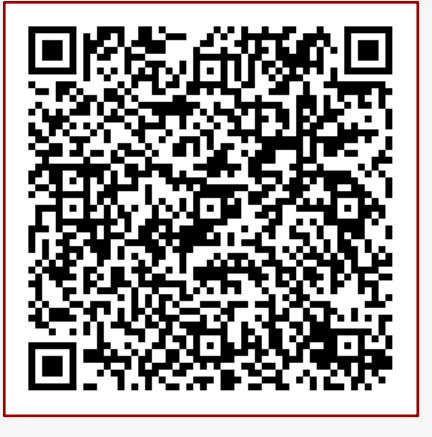

MIS Training and Support Wiki

Scan QR code

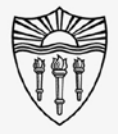